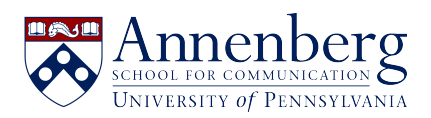

Knowledgebase > JANUS & Pennkey Account > Change JANUS Password

Change JANUS Password Martin Palumbo - 2023-01-23 - Comments (0) - JANUS & Pennkey Account

## **Change Password from a Windows PC**

• To change your password on a physical machine that is Windows-based here at ASC, log into your computer and press **Ctrl-Alt-Del**, and select **Change Password**.

## **Change Password from a Virtual Machine** (VMWare Horizon Client APP)

- To change it from the VMWare Horizon Client desktop application on your PC, log into your virtual machine (VM) and press **Ctrl-Alt-Del**, then select **Change Password**.
- If you are using VMWare Horizon Client on Mac, log into your virtual machine (VM) and press **Fn-Ctrl-Alt-Delete**, then select **Change Password**.

## Change Password from ASC Office Zero Client

 To change your password from your virtual machine (VM) using an ASC office zero client, log into the virtual machine (VM) and enter **Ctrl-Alt-Del**, then select **Change Password**.

If you need assistance with changing your JANUS domain password, please get in touch with <u>aschelpdesk@asc.upenn.edu</u>.